## CONVERTIR de Word o de PDF a PDF v1.4

- 1. Abrir el documento de Word que quiero convertir
- 2. Ir a Archivo y luego Imprimir
- 3. Cambiar la Impresora por "Foxit Reader PDF Printer"
- 4. Ingresar en Propiedades
- 5. Donde dice "Especificaciones de la versión PDF" debe cambiar a 1.4 y luego Aceptar

(Puede Seleccionar la opción de "Guardar como predeterminado" así no tendrá que ingresar a cambiar esta versión de PDF en los próximos documentos)

| Carpeta de<br>destino: | [                           |                                        |               | Explorar             |         |
|------------------------|-----------------------------|----------------------------------------|---------------|----------------------|---------|
| 🗌 Sobrescribir a       | archivo PDF exis            | tente sin conf                         | firmación     |                      |         |
| Usar nombre            | de archivo pred             | leterminado y                          | guardar en c  | arpeta predeter      | rminada |
| 🔽 Ver los result       | ados del PDF                |                                        |               |                      |         |
| Compatible c           | on PDF/A-1b est             | tándar                                 |               |                      |         |
| Especificación         | de la versión PD            | ) <del>F</del> [1.7                    |               |                      |         |
| r Calidad de co        | onversión                   | 1.7                                    |               |                      |         |
| Capacid<br>compr       | lad de<br>esión: Compres    | 1.5<br>in baja <mark>1.4</mark><br>1.3 |               |                      |         |
| 9                      | Color: Color                |                                        |               |                      |         |
| Resolución<br>im       | n de la <b>500</b><br>agen: | •                                      |               |                      |         |
| 🖵 Guardar co           | no predetermina             | ado (si no se :                        | elecciona est | a opción, su         |         |
| Configuració           | ón solo se aplica           | rá para este i                         | documento).   | tera futura de titos |         |
|                        |                             |                                        |               |                      |         |
|                        |                             |                                        |               |                      |         |

- 6. Aceptar la ventana de Impresión
- 7. Finalmente elegir la ubicación donde se guardará el documento y clic en "Guardar"

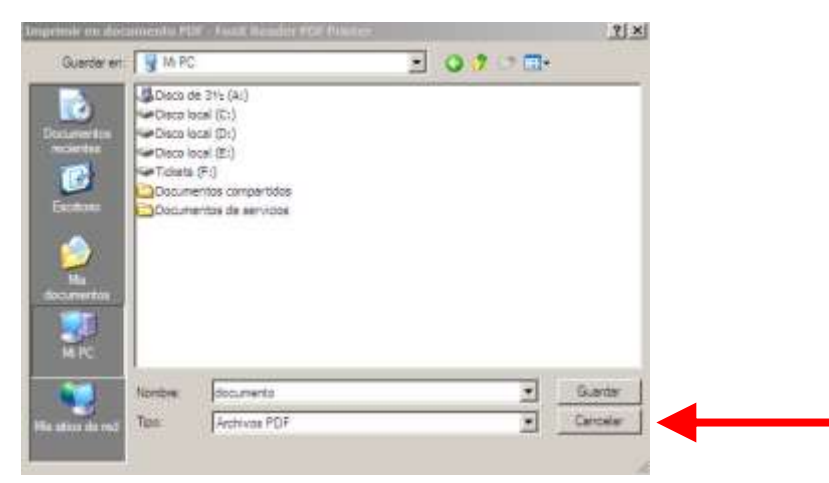

SOPORTE DE FIRMA DIGITAL 0810-4447222 de 8 a 19 hs

8. Ya está el documento en PDF listo para adjuntar.

## **CONVERTIR de Imagen a PDF**

- 1. Abrir la imagen que desea convertir a PDF
- 2. Clic en "Imprimir" y presionar siguiente
- 3. Cambiar la Impresora por "Foxit Reader PDF Printer"

| 2Q   | lué impresora desea utilizar?                                                 |                                                         |                             |           |  |
|------|-------------------------------------------------------------------------------|---------------------------------------------------------|-----------------------------|-----------|--|
| - Fo | oxit Reader PDF Printer                                                       | •                                                       | Instalar                    | impresora |  |
|      |                                                                               |                                                         | - IN - 12                   | 12 - 2.11 |  |
| Sur  | is impresiones tendrán mejor calidad<br>odmini Fara seleccionar el papel, hag | si selecciona el tipo de p<br>a clic en Preferencias de | apel correcto<br>impresión. | antes de  |  |
|      | Proformariza da improvián                                                     |                                                         |                             |           |  |
|      | Preferencias de Impresión                                                     |                                                         |                             |           |  |
|      |                                                                               |                                                         |                             |           |  |
|      |                                                                               |                                                         |                             |           |  |
|      |                                                                               |                                                         |                             |           |  |
|      |                                                                               |                                                         |                             |           |  |
|      |                                                                               |                                                         |                             |           |  |

- 4. Ingresar en Preferencias de Impresión
- 5. Donde dice "Especificaciones de la versión PDF" debe cambiar a 1.4 y luego Aceptar

(Puede Seleccionar la opción de "Guardar como predeterminado" así no tendrá que ingresar a

cambiar esta versión de PDF en los próximos documentos)

6. Finalmente elegir la ubicación donde se guardará el documento y clic en "Guardar"

## **IMPORTANTE** El nombre del archivo guardado no puede contener espacios